- 1. Perform the following steps to reset the password using **Password Reset Link Method**:
  - a. Click the "Forgot Password" link at the login page (refer to Fig. 1a).

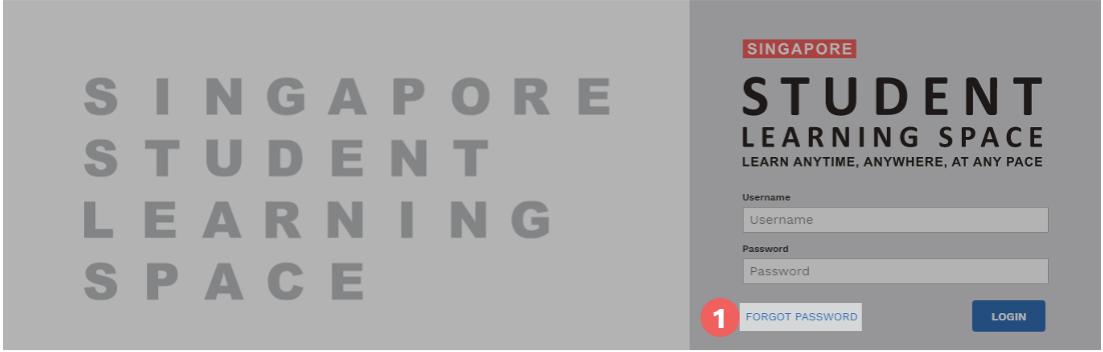

Fig. 1a: "Forgot Password" Link

b. You will need to enter your username (refer to Fig. 1b).

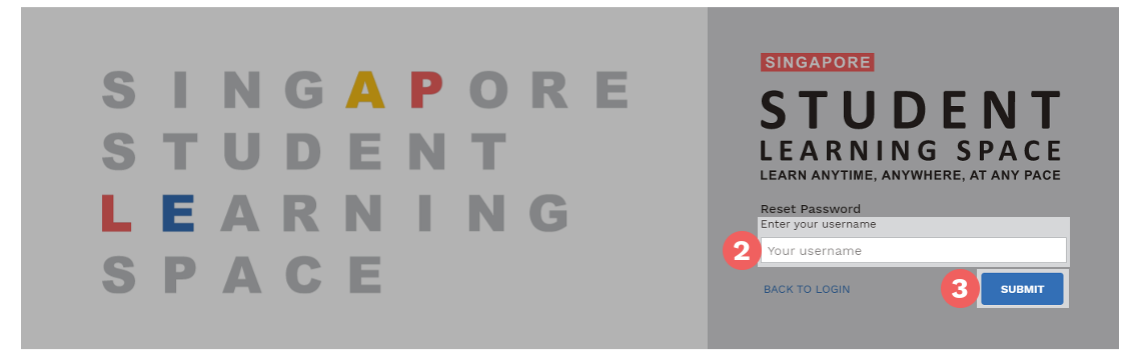

Fig. 1b: "Enter Your Username" Field

c. Select "Send a password reset link to your email" and click Submit (refer to Fig. 1c).

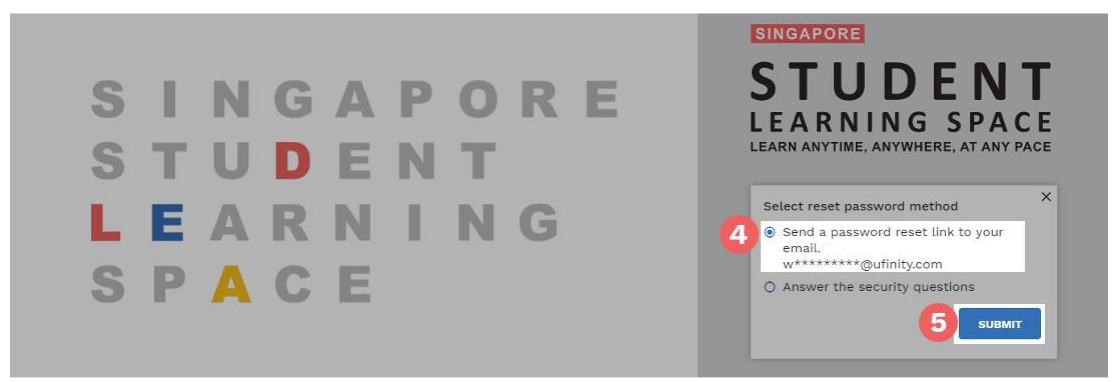

Fig. 1c: "Password Reset Link via Email" Method

d. An email with the password reset link will be sent to your email address (refer to Fig.1d). Click the reset password link in the email to bring you to the Reset Password Page. The link is valid for 20 minutes.

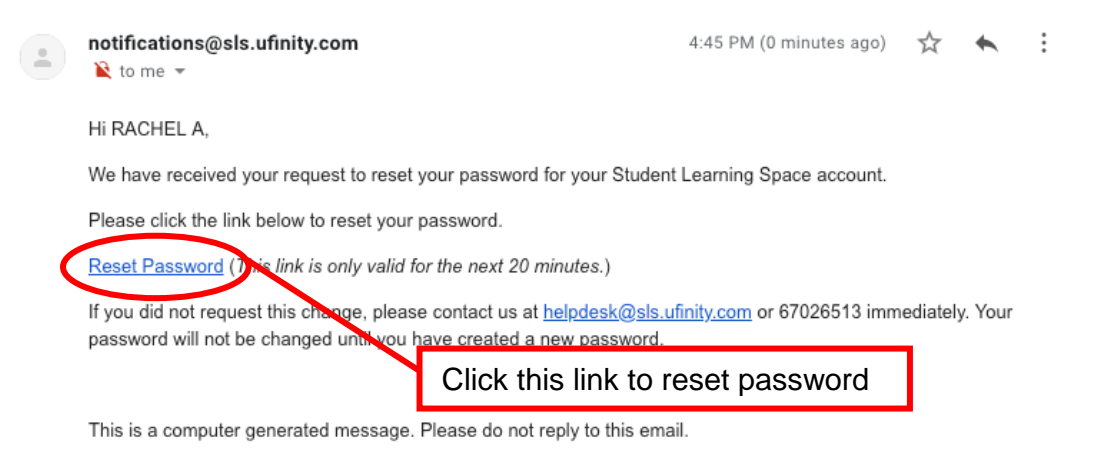

### Fig. 1d: "Reset Password" Link

e. In the **Reset Password** page, enter a new password **(refer to Fig. 1e)**. You will need to enter the new password twice to confirm that you have entered it correctly. Then click **Submit**.

| Reset Password       |                                                                                            |
|----------------------|--------------------------------------------------------------------------------------------|
| New Password         | Password Guidelines                                                                        |
| Confirm New Password | Password should be at least 8 characters<br>using a combination of numbers and<br>letters. |

Fig. 1e: "Reset Password" Page

f. If your password was successfully reset, you will be brought to the SLS login page.

- 2. Perform the following steps to reset the password by answering the **Security Questions:** 
  - a. Click the "Forgot Password" button at the login page (refer to Fig. 2a).

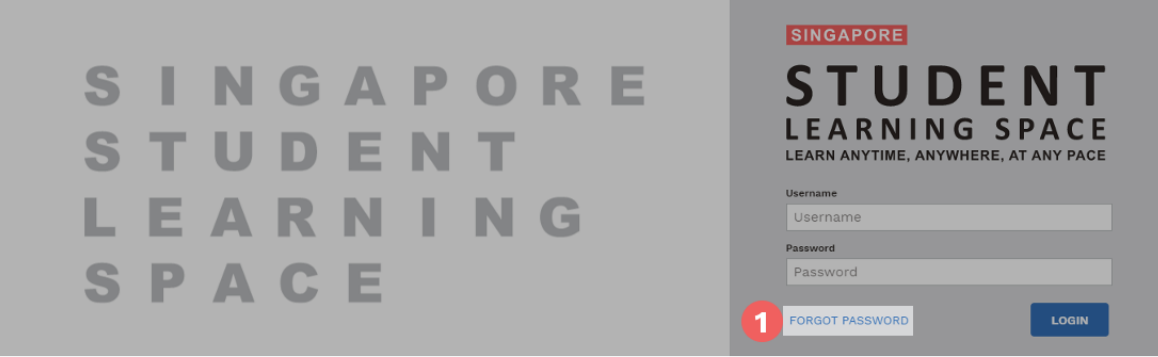

Fig. 2a: "Forgot Password" Link

b. You will need to enter your username (refer to Fig. 2b).

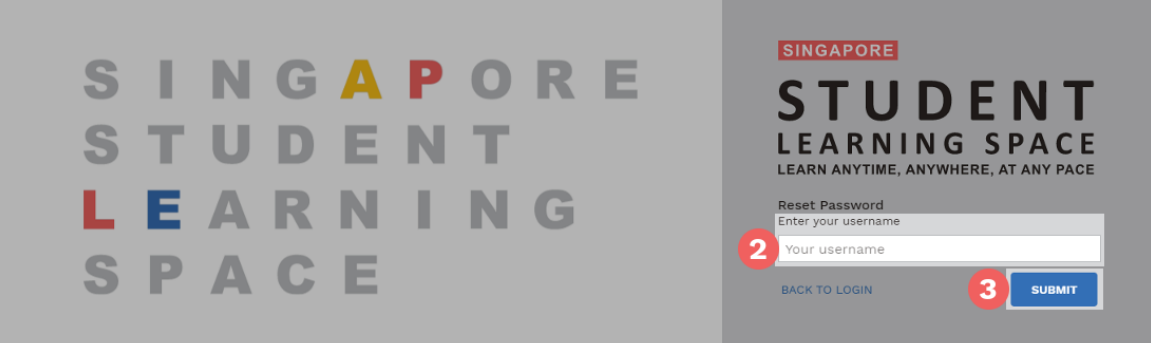

Fig. 2b: "Enter Your Username" Field

c. Select "Answer the Security Questions" and click Submit (refer to Fig. 2c).

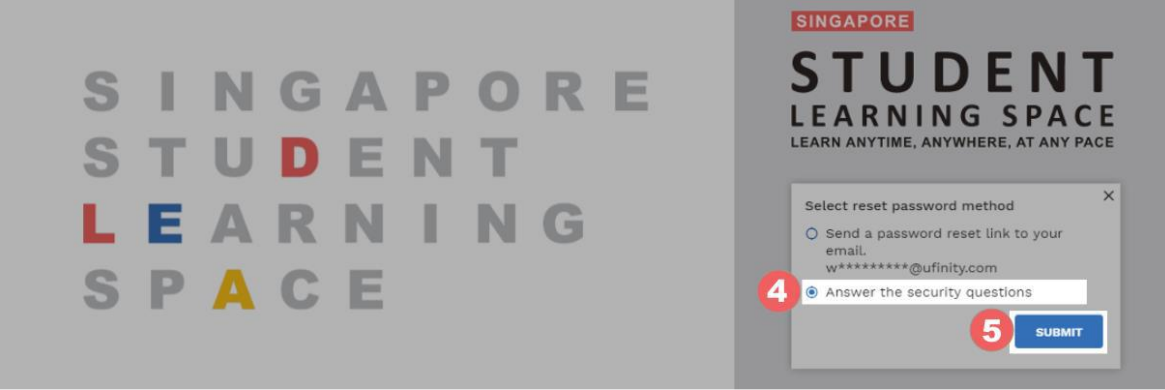

Fig. 2c: "Password Reset Link via Security Questions" Method

d. In the "Security Questions" page, key in the answers to the security questions (refer to Fig. 2d). Please note that the answers are case-sensitive. Click Submit.

| Security Questions<br>Please answer the security questions to reset your password. |  |
|------------------------------------------------------------------------------------|--|
| What is xxxxxxx xxxxxxx?                                                           |  |
| 6                                                                                  |  |
| What is xxxxxxx xxxxxxx?                                                           |  |
|                                                                                    |  |
|                                                                                    |  |

Fig. 2d: "Security Questions" Page

e. If you have answered the security questions correctly, you will be brought to the **Reset Password** page (refer to Fig. 2e). You will need to enter the new password twice to confirm that you have entered it correctly. Then click **Submit**.

| EXCRUSION SPACE |                                                                                                    |
|-----------------|----------------------------------------------------------------------------------------------------|
| 8               | Reset Password<br>Security question verification is successful, please key in your new password.<br>New Password<br>Confirm New Password |

Fig. 2e: "Reset Password" Page

- f. If your password was successfully reset, you will be brought to the SLS login page.
- g. If you have answered the questions incorrectly, you will be brought to the **Password Reset Unsuccessful** page (refer to Fig. 2f). Click on the **Retry** button to try again. You can attempt this up to 6 times before your account will be soft-locked for security reasons.

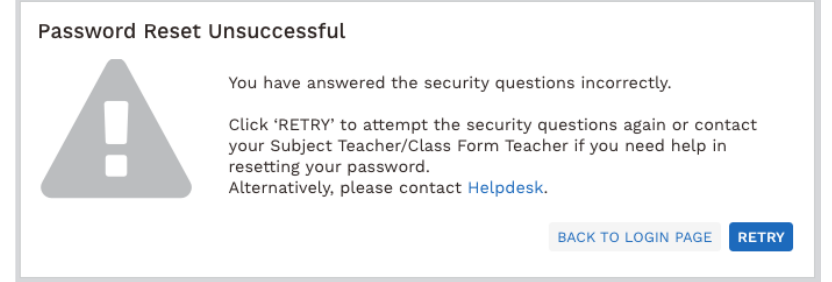

Fig. 2f: "Password Reset Unsuccessful" Page